# CI/CD PW Workflow

**Github Actions and PW Client** 

# Introduction

The setup steps described here have already been done and are left in this account as a template. Please feel free to replicate these steps to get a feel for how they work.

#### Where is the source code?

- 1. <u>weather-cluster-demo</u>: repository with weather model install and launch scripts
- 2. <u>test-workflow-action</u>: repository containing the GitHub action linked to weather-cluster-demo.
- 3. <u>beta.parallel.works</u>: PW SaaS platform for trial. Please login here with PW credentials. The code is already on the platform in a workflow directory in /pw/workflows/weather-cluster-demo.

#### TODO:

- Add connectivity driver information (no need to setup EFA/gVINC yourself)
- Add hpc6a and build/test everything on Azure

# Introduction

#### Where is the documentation?

- 1. <u>weather-cluster-demo</u>/README.md: Software installation and how to run the weather model application.
- 2. <u>test-workflow-action</u>/README.md: using the GitHub action
- 3. This slide deck: Summary of the steps to setup the model launched by action.
- 4. PW platform 📀 buttons will open a new tab (but slightly out of date).

#### Where to start?

- 1. Log in to PW to view the resource configurations, IDE, starting/stopping clusters, and interactive access to \*.clusters.pw.
- 2. The GitHub action can be run directly from <u>weather-cluster-demo on GitHub</u> the same weather model will be run on atNorth, AWS, and GCE.
- 3. On PW, /pw/workflows/weather-cluster-demo/main.sh is the core code launched by the workflow; it will clone the repo, launch the model on the clusters, and monitor the status of the application.

# Introduction

#### Where are things on the clusters?

- 1. The WRF application code is in /var/lib/pworks/spack on GCE and AWS. atNorth, the application code is in /shared/wrf/spack.
- 2. GCE and AWS clusters share \$HOME between the head node and worker nodes, so the working directory for WRF is in

\$HOME/weather-forecast-demo/<jobid>/weather-forecast-demo/conus\_12km . Initial
setup of this working directory is done with local\_setup.sh because \$HOME
is not persistent (i.e. not in a cloud disk or in the image).

3. atNorth clusters do not share \$HOME between head node and worker nodes and the \$HOME(s) are persistent. Instead, the working directory is in

 $/{\tt shared/weather-forecast-demo/<jobid>/weather-forecast-demo/conus_12km} \ .$ 

- 4. In all cases, you can track the WRF run via the main log file conus<job>\*.out, and the 0 rank MPI process' log rsl.error.0000.
- 5. Output is in NetCDF format in wrfout\* files.

# Setup step 1: Setup projects

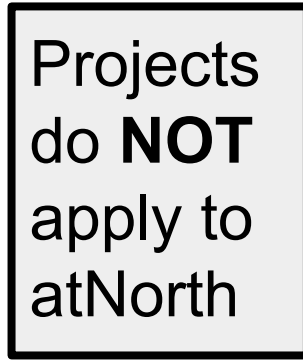

| 0 |                                              | RESOURCES WORKFLOWS STOP         | RAGE ACCOUNT | 6 9 9             | 🕏 ADMIN 🔺 SIGN C |
|---|----------------------------------------------|----------------------------------|--------------|-------------------|------------------|
| e | a Billing i Profile 🗣 API Key 🖵 Cloud Snapsh | nots 🌰 Cloud Accounts 👹 Company  |              |                   |                  |
|   | Groups - Parallel Works ML Demo Acco         | unt                              |              |                   |                  |
|   | New Group                                    |                                  |              |                   |                  |
|   | Group Name                                   | Description                      | Members      | Created           |                  |
|   | Owners                                       | Owner accounts for alvarovidalto | 1            | a few seconds old | ľ                |
|   | sysadmin - none - ca-cloudmgmt               | sysadmin - none - ca-cloudmgmt   | 1            | a few seconds old | ľ                |
|   | sysadmin - none - cg-cloudmgmt               | sysadmin - none - cg-cloudmgmt   | 1            | a few seconds old | Ø                |
|   | test-group                                   | Creating a group as a test       | 0            | a few seconds old |                  |
|   | Users - Parallel Works ML Demo Accou         | nt                               |              |                   |                  |
|   | New Account                                  |                                  |              |                   |                  |
|   | Username                                     | Email                            | Location     | Created           |                  |
|   | alvarovidalto                                | a@parallelworks.com              |              | 3 months old      | ľ                |

PW "main" user accounts can create subaccounts and groups of accounts in the Account -> Company tab. These groups are the "projects" used in the cluster configuration step, later. To use a group/project, simply add a user to it. This applies to main user accounts and subaccounts. Currently, projects for the major cloud providers require the following prefixes:

- GCE: cg-<project\_name>
- AWS: ca-<project\_name>
- Azure: cz-<project\_name>

#### Setup step 2a: Manage images

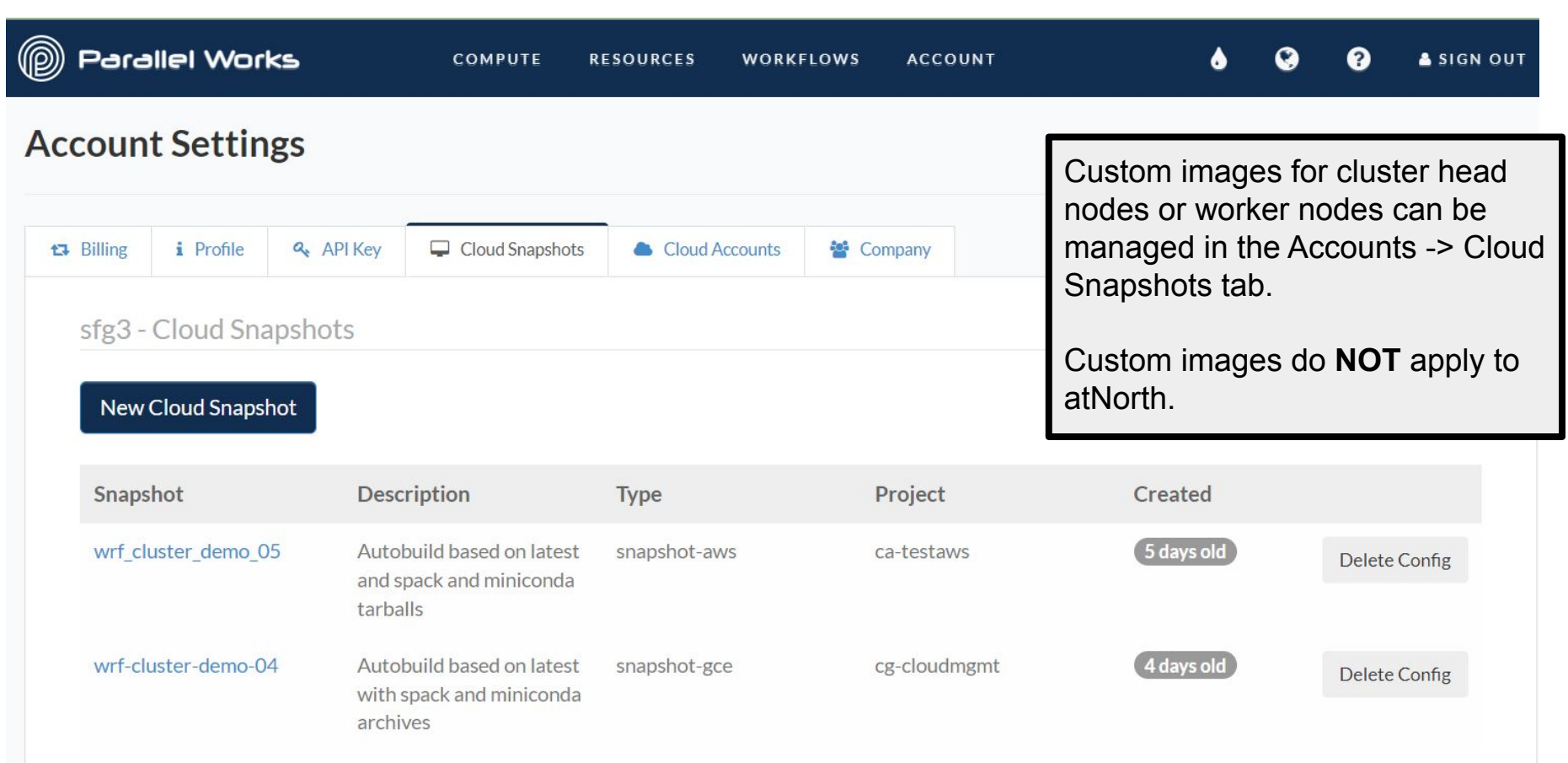

#### Account Settings

🗱 Billing i Profile 🔍 API Key 📮 Cloud Snapshots

ots 🔺 Cloud Accounts 👹 Company

WRF\_CLUSTER\_DEMO\_05 Snapshot Settings

#### Type: Amazon Web Services ¢ Project: ca-testaws ¢ Base Image: pw-hpc-c7-x86-64-v24-slurm ¢ Snapshot Region: US-EAST-1 ¢

Name:

Description:

#### wrf\_cluster\_demo\_05 Snapshot Build Script:

# Install some packages

sudo yum install -y centos-release-scl

sudo yum install -y devtoolset-7

sudo yum install -y wget git git-lfs screen zip unzip bzip2 ksh csh time psmisc gcc cmake ImageMagick gdal-python libgeotiffdevel libtiff-devel wgrib wgrib 2 python39-setuptools python39-devel python34-pip nco wgrib wgr\

ib2 ncview lapack-devel blas-devel pip awscli gcc glibc glibc-common gcc-c++ kernel-devel gc gcc++ gcc-c++ nco wgrib wgrib2 ncview bc ncjq libXScrnSaver alsa-lib xorg-x11-server-Xorg gtk+-devel gtk2-devel

# Make the staging ground export STAGING\_DIR=/var/lib/pworks sudo mkdir -p \$STAGING\_DIR sudo chmod a+rwx \$STAGING\_DIR cd \$STAGING DIR

echo Download the tarballs...

# Setup step 2b: Build images

First, "Create Snapshot", then that Provisioning Log: button becomes the "Save Snapshot Config" button each time there is an update to the snapshot build script, etc. Build scripts for WRF images are available for GCE and AWS. amazon-ebs.aws: Adding tag: Supportion: 959 ==> Wait completed after 31 minutes 47 seconds 961 ==> Builds finished. The artifacts of successful builds are: 962 --> amazon-ebs.aws: AMIs were created:

**Provision Snapshot** 

### Setup step 3a: Manage resources

| Parallel Works                  | COMPUTE RESOURCES | WORKFLOWS STORAG | EE ACCOUNT            |        |        | ی ا          | <b>0</b> • | ADMIN 🛓 SIGN OUT |
|---------------------------------|-------------------|------------------|-----------------------|--------|--------|--------------|------------|------------------|
| Computing Resourc               | ces               |                  |                       |        |        | Quick search |            | + Add Resource   |
| NAME                            |                   | OWNER            | TAGS                  | HIDDEN | SHARED | DUPLICATE    | EDIT       | DELETE           |
| slurm Slurm Cluster             |                   | alvarovidalto    | slurm cluster atnorth | 0      | 2      | D            | ľ          |                  |
| aws_sfg<br>Parallel Works v2 AW | VS Cluster        | alvarovidalto    |                       | 0      | *      | D            | ľ          |                  |

After logging in, go to the Resources Tab and select either Add Resource or an existing resource. There are three types of resources:

- 1. persistent clusters, e.g. atNorth ("Slurm Cluster" provider)
- 2. cloud clusters (please use V2 clusters for this trial)
- 3. worker pools (workers nodes are independent, no head node)

When configuring a new cluster,

- 1. Select a project created in step 1
- 2. Select an image created in step 2
- 3. Select the compute resources of interest. **Note:** AWS hpc6a instances are only available in us-east-2.

### Setup step 3b: Configure resources

|                |          |                   |                                                                                          | <b>(</b>                 | Latest                                                            |                    |
|----------------|----------|-------------------|------------------------------------------------------------------------------------------|--------------------------|-------------------------------------------------------------------|--------------------|
|                |          |                   |                                                                                          | Region                   | wrf_cluster_demo_05                                               |                    |
| @ Parallo      | el Works | сомрите           | RESOURCES WORKFLOWS ACCOUNT                                                              | Zone                     | pw-hpc-c7-x86-64-v24-slurm (amd64)<br>pw-hpc-c7-v21-slurm (amd64) | 1                  |
|                |          |                   |                                                                                          | Controller Instance Type | pw-hpc-c7-v22-slurm (amd64)                                       |                    |
| sfg3/aws       | v2       |                   |                                                                                          | Controller Image         | Latest                                                            |                    |
| AWS V2 cluster |          |                   |                                                                                          | EFA                      | No                                                                |                    |
| Definition     | >_ Code  |                   |                                                                                          | Image Disk Name          | /apps *                                                           | ]                  |
|                |          |                   |                                                                                          | Image Disk Count         | 0                                                                 | ]                  |
|                |          |                   | Please Note: Editing these settings will require restarting the resource by toggling the | Image Disk Size GB       | 200                                                               | ]                  |
|                |          | Resource Type     | AWS Slurm                                                                                |                          | + Add Partition                                                   |                    |
|                |          | Resource Account  | Pworks AWS                                                                               | Name                     | compute                                                           | - Remove Partition |
|                |          | Multi-Factor      | No                                                                                       | Instance Type            | c5n.9xlarge { Mem (GB) : 96 , Vcpus :36, Arch : amd64 }           | ]                  |
|                |          | human Manda       | No                                                                                       | Max Node Amount          | 16                                                                | ]                  |
|                |          | Jump Node         |                                                                                          | Default                  | YES                                                               |                    |
|                |          | Project           | ca-testaws                                                                               | Enable Spot              | No                                                                |                    |
|                |          | Multi User        | No                                                                                       | EFA                      | Yes                                                               | _                  |
|                |          | Access Public Key | ssh-ed25519 AAAAC3NzaC1IZDI1NTE5AAAAIHHJMXFUmKTAE8QesrDreL9L1Qb8GdWbe4uiRxXwFY           | Elastic Image            | wrf_cluster_demo_05                                               |                    |
|                |          |                   |                                                                                          | Zone                     | us-east-1b                                                        |                    |

When configuring a new cluster,

- 1. Select a project created in step 1 (left figure)
- 2. Select an image created in step 2 (right figure) + select instances, etc.
- 3. Select the compute resources of interest. Note: AWS hpc6a instances are only available in us-east-2.

#### Example 1:

- PW workflow clones a Github repository at runtime (when a PW job is submitted)
- Github repository has two branches:
  - Main: Is cloned by default in production
  - Development: Used for development
- A Github action is used to test new releases of the development branch and merge them into the main branch
  - Github action uses PW Client to automate workflow execution across multiple resource providers
- Deploy keys are used to control read and write access to the repository
- Links to the test-workflow-action and its implementation in the weather demo repository

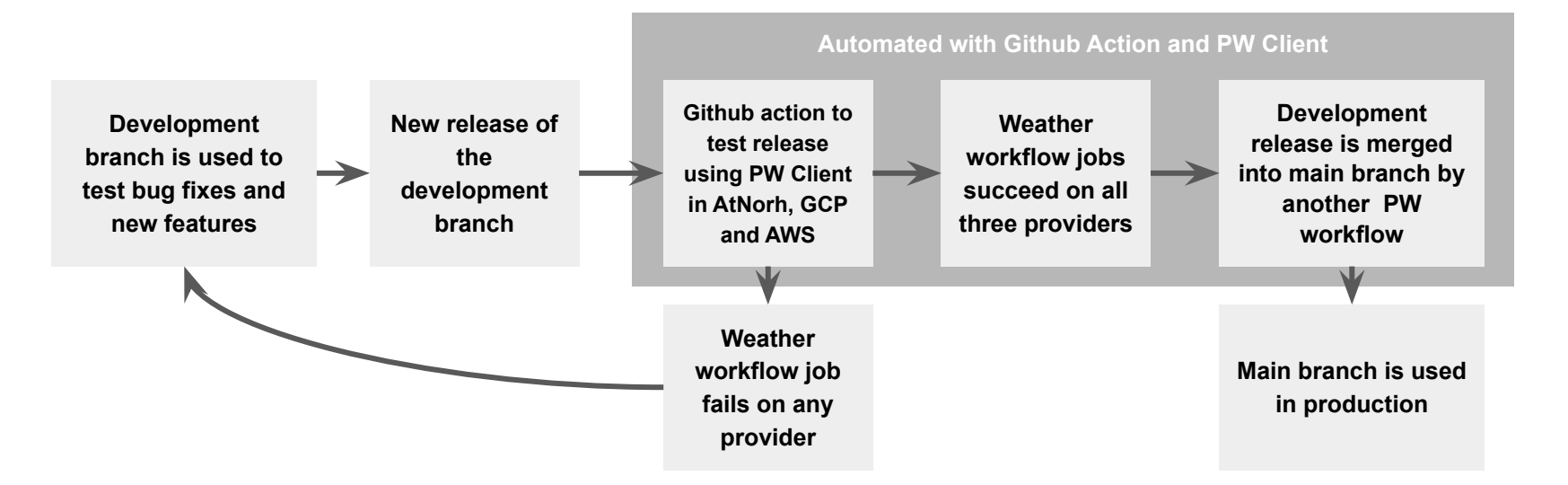

#### Example 1:

These are the 4 PW jobs launched by the action on the new development release:

- **56758**: Testing the weather-cluster-demo workflow in AtNorth
- 56759: Testing the weather-cluster-demo workflow in GCP
- **56760**: Testing the weather-cluster-demo workflow in AWS
- **56761**: Merging the development release into the merge branch with the merge\_github\_branches workflow

Job status is "Complete" if the exit code is 0 and "Error" otherwise. Error handling (including exit code) is up to the workflow developer (see /pw/workflows/weather-cluster-demo/main.sh)

| Paral                                          | lel Works | COMPUTE RESOURCES     | WORKFL   | DWS ACCOUNT        | ۵             | •  | ? | sign out                                      |
|------------------------------------------------|-----------|-----------------------|----------|--------------------|---------------|----|---|-----------------------------------------------|
| ፰ COMPUTE                                      |           |                       |          |                    |               |    |   | Tomorrow.IO 🥑 IDE 🚍                           |
| Workflows                                      | Wo        | orkflow Monitor       |          |                    |               |    | 1 | PW                                            |
| github                                         | ID        | Workflow              | Status   | Submitted          | Runtime (min) |    |   | <ul> <li>▲ jobs</li> <li>▶ ■ 56758</li> </ul> |
| HELLO_CLUSTER_SSH<br>Runs A Script Through SSH | 56761     | MERGE_GITHUB_BRANCHES | Complete | 10:16 am 6/29/2022 | 0.1           | 00 |   | ▶ ■ 56759                                     |
| MERGE GITHUB BRANCHES                          | 56760     | WEATHER-CLUSTER-DEMO  | Complete | 9:57 am 6/29/2022  | 19.1          | 00 |   | <ul> <li>b 56760</li> <li>b 56761</li> </ul>  |
| Merges Two Github Branches                     | 56759     | WEATHER-CLUSTER-DEMO  | Complete | 9:46 am 6/29/2022  | 11.4          | 00 |   | iupyter-server                                |
|                                                | 56758     | WEATHER-CLUSTER-DEMO  | Complete | 9:39 am 6/29/2022  | 6.2           | 00 |   | In storage                                    |

### Key Components

| Parallel Works      | Github              | Github                |                                      |  |  |  |  |  |
|---------------------|---------------------|-----------------------|--------------------------------------|--|--|--|--|--|
| User Account A      | Github Repository A | Github Repository A   |                                      |  |  |  |  |  |
| Workflow A          | Branches:           | Deploy Keys           | - Need User API Key                  |  |  |  |  |  |
| Github Repository A | - Main              | Read and Write:       | Workflow A merges                    |  |  |  |  |  |
| Public SSH Kev      | - Development<br>   | User A Public SSH Key |                                      |  |  |  |  |  |
|                     | Socrate             | Read only:            | - User A needs read and write access |  |  |  |  |  |
| API Key             | User A API_Key      | User B Public SSH Key | Users B and C use the                |  |  |  |  |  |
| Pools               |                     | User C Public SSH Key | workflow in production               |  |  |  |  |  |
| User Subaccount B   | Actions:            | - Need read access    |                                      |  |  |  |  |  |
| User Account C      |                     |                       |                                      |  |  |  |  |  |

## Sharing Workflows in PW

Can control read, write and admin access to your workflow in PW and/or use deploy keys in Github

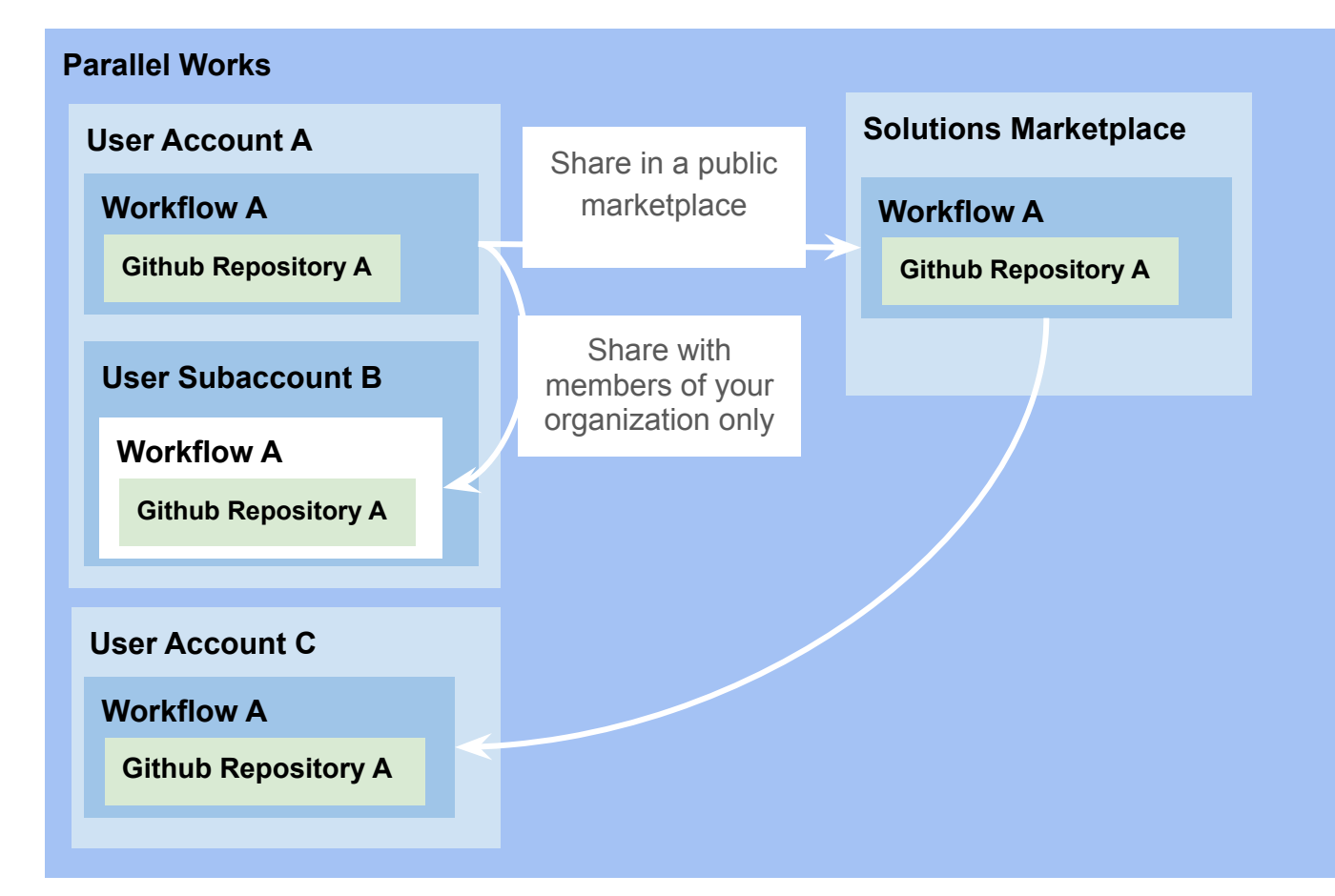

## Creating Workflows in PW

These are the options to create a workflow in PW:

- 1. Import a workflow from the solutions marketplace
- 2. Duplicate an existing workflow in your account
- 3. Add a new workflow (not recommended)

| Parallel Works COMPU               | TE RESOURCES | WORKFLOWS ACCOUNT                           |        |         | •         | ଓ ଡ  | SIGN OUT     |
|------------------------------------|--------------|---------------------------------------------|--------|---------|-----------|------|--------------|
| Parallel Workflows                 |              |                                             |        | Quick s | earch     | 3.   | Add Workflow |
| NAME                               | OWNER        | TAGS                                        | HIDDEN | SHARED  | DUPLICATE | EDIT | DELETE       |
| converge_runner                    | User.Demo    | cfd converge simulation runner<br>scr       | 8      | *       | D         | Ľ    | T            |
| find_ships<br>Parsl                | User.Demo    | ml classification tensorflow                | 8      | -       | D         | ľ    | T            |
| fv3_ufs_srweather_nb_demo<br>Parsl | User.Demo    | weather parsi slurm jupyter<br>template fv3 | 0      | 2       | D         | ď    | Ŧ            |
| hello_cluster_ssh<br>Bash          | User.Demo    | hello-world template bash ssh<br>cluster    | 0      | ۵       | ۵         | ľ    | Ŧ            |

1.

#### **PW Jobs**

When a workflow is executed a PW job is created

- 1. The workflow is copied to and executed in /pw/jobs/job-number
- The workflow's input form, command and arguments are defined in the /pw/workflows/workflow-name/workflow.xml file. For example, the XML file below runs the command:

|                                                  | User.Demo 🥝 IDE 🚍                                                                             | bash main.sh \                                                                         |
|--------------------------------------------------|-----------------------------------------------------------------------------------------------|----------------------------------------------------------------------------------------|
| <ul> <li>E COMPUTE Ja COST</li> <li>PW</li></ul> | <pre>UserDemo DE E File Edit Selection View Go Debug Terminal Help  o workflow.xml x  1</pre> | <ul> <li>whost gcpslurmv2.clusters.pw</li> <li>rundir ~/hello_cluster_ssh/ \</li></ul> |

#### **PW Jobs**

Workflows can be executed from the input form (web UI) and using the PW client (automated)

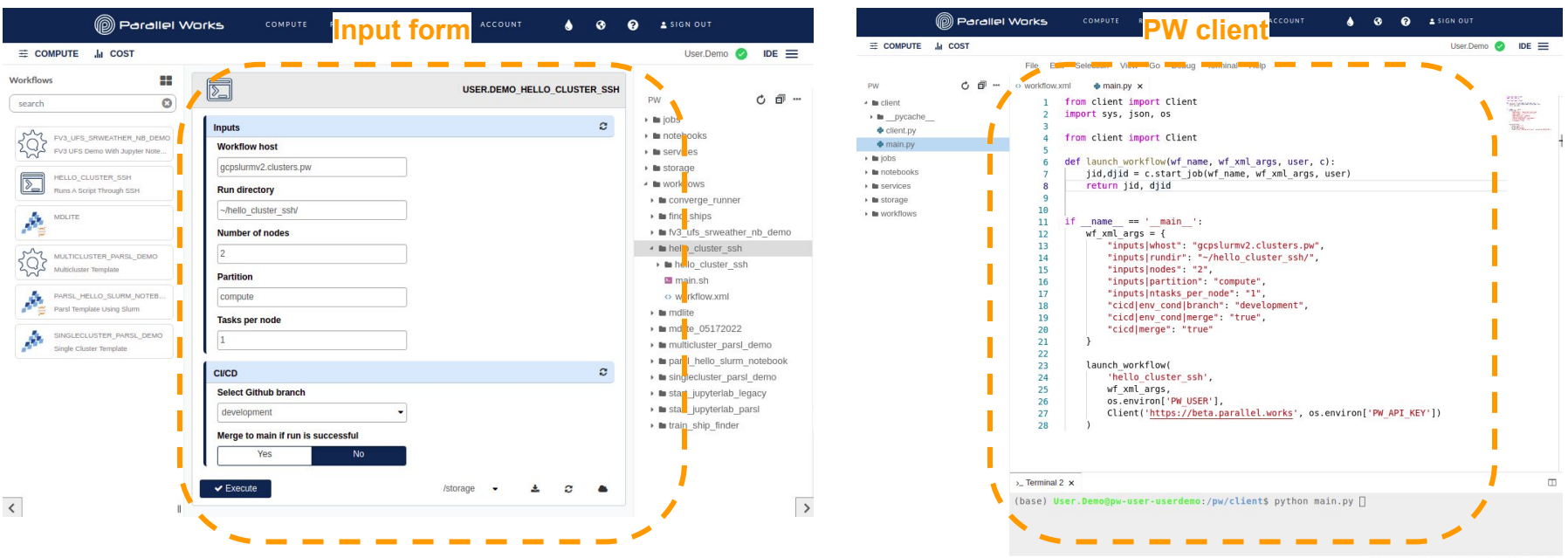

Laborator in intro consent bothes A PR

## **Github Deploy Keys**

Use deploy keys to manage access of PW accounts to Github repositories. Follow these steps:

 Create new ssh keys under ~/.ssh/org\_name.repo\_name.github.id\_rsa by running the following command in a terminal window of the PW IDE:

#### ssh-keygen -t rsa

Create a new entry in the ~/.ssh/config and ~/.ssh/config\_custom files:

```
Host org_name-repo_name
HostName github.com
User git
IdentityFile ~/.ssh/org_name-repo_name.github.id_rsa
```

- 3. Add the public key to the deploy keys of the Github repository with read only or read and write permissions
- 4. Clone the repository with the command:

git clone org\_name-repo\_name:org\_name/repo\_name.git

|                                                                           | Pa       | rallel Y | Works  | 5              | сомрит    | E       | RESOUR | CES          | WORKFL  | ows     | ACCOUN  | IT     | ۵     | •   | Ø | SIGN OUT    |     |     |
|---------------------------------------------------------------------------|----------|----------|--------|----------------|-----------|---------|--------|--------------|---------|---------|---------|--------|-------|-----|---|-------------|-----|-----|
|                                                                           | III COST |          |        |                |           |         |        |              |         |         |         |        |       |     |   | User.Demo 🥑 | IDE | ≡   |
| PW                                                                        | ¢        | đ        | File   | Edit           | Selection | View    | Go     | Debug        | Termina | al Helj | 2       |        |       |     |   |             |     |     |
| <ul> <li>In services</li> <li>In storage</li> <li>In workflows</li> </ul> |          |          | • Prob | lems<br>) User | >_ Termi  | nal 0 : | er-us  | erdem<br>/ho | o:/pw\$ | ls ~/   | .ssh/c  | onfig* | custo | m   |   |             |     |     |
|                                                                           |          |          | (base  | ) Use          | r.Demo@p  | W-US    | er-us  | erdem        | o:/pw\$ |         | /.5511/ | CONTIN |       | u . |   |             |     |     |
|                                                                           |          |          |        |                |           |         |        |              |         |         |         |        |       |     |   |             |     | B 🗆 |

| Search or jump to                                                                                       | Pull requests Issues Marketplace Explore                                                                                                    | 众 +• ∰•        |  |  |  |  |  |  |  |  |  |
|----------------------------------------------------------------------------------------------------|----------------------------------------------------------------------------------------------------|----------------|--|--|--|--|--|--|--|--|--|
| 🖟 parallelworks / hello_cluster_ssh (Public)                                                            |                                                                                                    |                |  |  |  |  |  |  |  |  |  |
| <> Code 🕢 Issues 👫 Pull requests                                                                        | ⊙ Actions 🗄 Projects 🖽 Wiki ① Security 🗠 Insights 🕸 Settings                                                                                                    |                |  |  |  |  |  |  |  |  |  |
| 鐐 General                                                                                               | Deploy keys                                                                                                    | Add deploy key |  |  |  |  |  |  |  |  |  |
| Access A: Collaborators and teams           Q: Moderation options         ~                             | Kristopher.Booker           SH4256:33.004/vµb6b/MMts3004eSEubk/W6k8pyn0/8Cv0/f68           Added on Jun 21, 2022 by @avidalto           Last used within the last week — Read/write         | Delete         |  |  |  |  |  |  |  |  |  |
| Code and automation                                                                                     | User.Demo           SH4256:+11V+srS0Ev6098IMLQ8XXA8Tp231tma/3eArR6c3LwSU           (SSH)           Added on Jun 22, 2022 by @avidalto           Last used within the last week — Read/write | Delete         |  |  |  |  |  |  |  |  |  |
| <ul> <li>&amp; Webhooks</li> <li>         ⊟ Environments     </li> <li>         ■ Pages     </li> </ul> |                                                                                                    |                |  |  |  |  |  |  |  |  |  |
| Security<br>(a) Code security and analysis<br>(b) Deploy keys                                           |                                                                                                    |                |  |  |  |  |  |  |  |  |  |

### **Github Actions**

Use Github actions to launch PW workflows using the PW API Client. An example action is provided in the repository: <u>https://github.com/parallelworks/test-workflow-action</u>

As an example, this action is used in the repository:

https://github.com/parallelworks/hello\_cluster\_ssh

(See <u>.github/workflows/main.yaml</u> file)

Where the workflow-parameters are downloaded from the input form of the hello\_cluster\_ssh in PW

The user's API key must be added to the secrets of the repository to be used by the PW API Client. This can be found in ACCOUNT > API Key or by printing the environment variable \${PW\_API\_KEY}

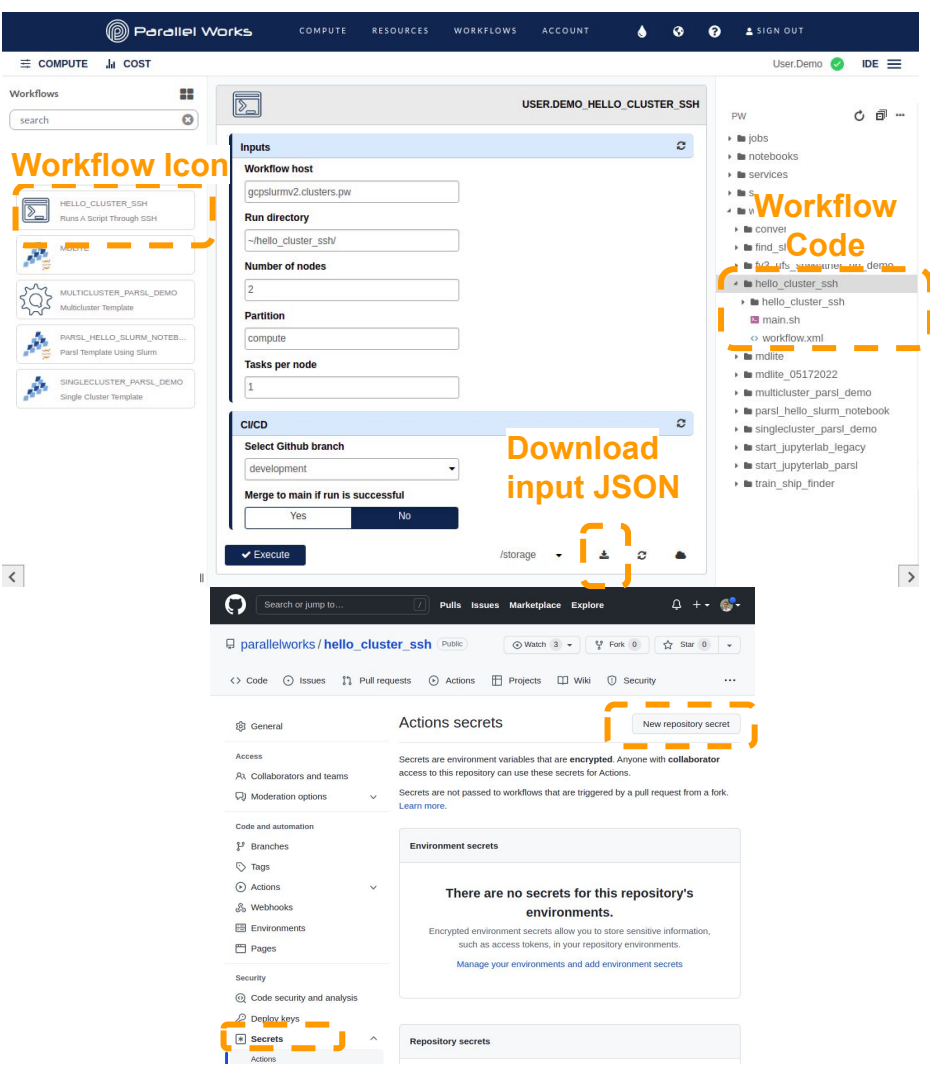

### Github Calls in PW Workflows

The hello\_cluster\_ssh workflow is an example of:

- 1. Cloning a github repository every time a workflow is executed (needs read access to the repository)
- 2. Merging two branches (development to main) if the workflow runs successfully (needs write access to the repository)

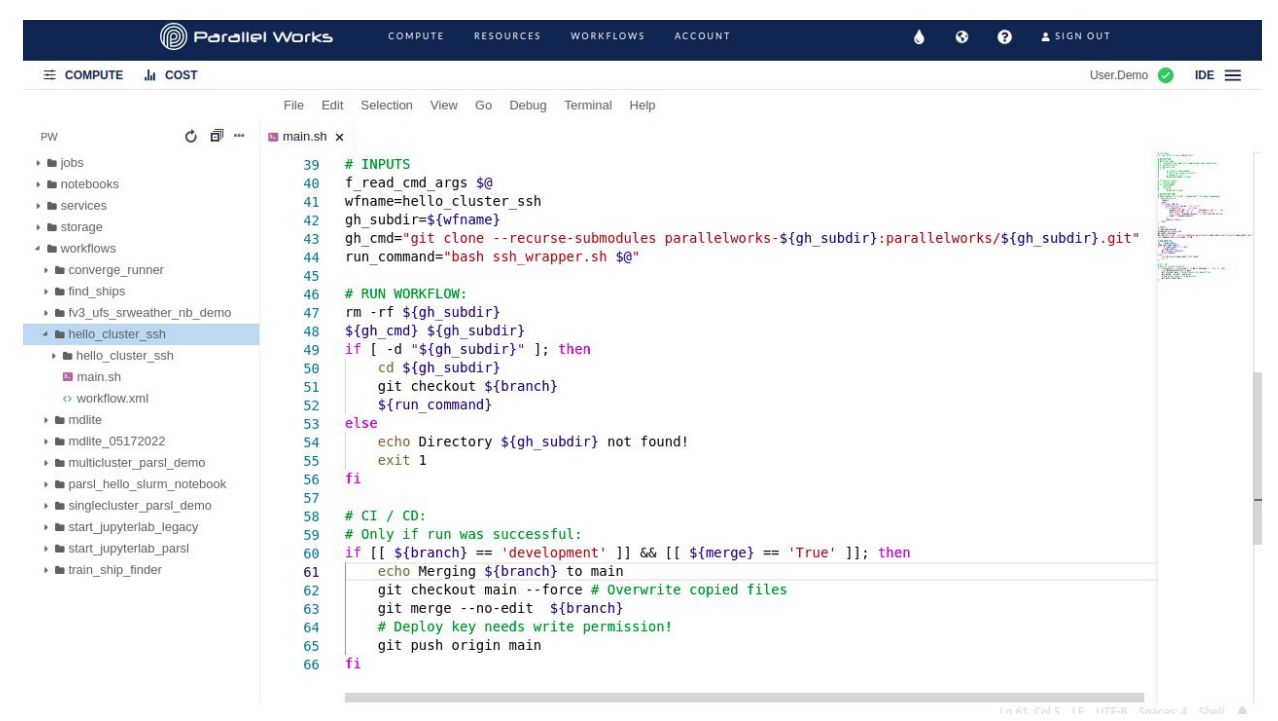

### Tagging and Releasing a Repository Version

To add tag to a github repository run the following commands:

```
git tag -a -m "My new tag" <u>vMAJOR.MINOR.PATCH</u>
git push --follow-tags
```

Then go to Github releases (e.g.: <u>https://github.com/parallelworks/hello\_cluster\_ssh/**releases**</u>), select "draft a new release" and select your tag. This should trigger the <u>action in the hello\_cluster\_ssh repository</u>